Sending and Receiving SMS Messages via serial CPs and the GPRS/GSM Modem MD720-3

SIMATIC S7-300/400/ET 200S, SINAUT MD 720-3

Library Description • February 2013

# **Applications & Tools**

Answers for industry.

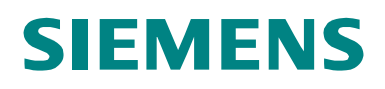

#### Industry Automation and Drives Technologies Service & Support Portal

This article is taken from the Service Portal of Siemens AG, Industry Automation and Drives Technologies. The following link takes you directly to the download page of this document.

http://support.automation.siemens.com/WW/view/en/25545680

If you have any questions about this document, please contact us at the following e-mail address:

online-support.automation@siemens.com

You can also actively use our Technical Forum from the Service & Support Portal regarding this subject. Add your questions, suggestions and problems and discuss them together in our strong forum community.

http://www.siemens.com/forum-applications

# SIEMENS

Application of the Library

1

2

3

4

5

6

Library Overview

Working with the Library

Interface Description of the Library

Links & Literature

SIMATIC Sending and Receiving SMS Messages with MD720-3

History

# Warranty and Liability

Note

The application examples are not binding and do not claim to be complete regarding configuration, equipment and any eventuality. The application examples do not represent customer-specific solutions. They are only intended to provide support for typical applications. You are responsible for ensuring that the described products are used correctly. These application examples do not relieve you of the responsibility to use sound practices in application, installation, operation and maintenance. When using these Application Examples, you recognize that we cannot be made liable for any damage/claims beyond the liability clause described. We reserve the right to make changes to these application examples at any time without prior notice. If there are any deviations between the recommendations provided in this application example and other Siemens publications – e.g. Catalogs – the contents of the other documents have priority.

We accept no liability for information contained in this document.

Any claims against us - based on whatever legal reason - resulting from the use of the examples, information, programs, engineering and performance data etc., described in this application example shall be excluded. Such an exclusion shall not apply in the case of mandatory liability, e.g. under the German Product Liability Act ("Produkthaftungsgesetz"), in case of intent, gross negligence, or injury of life, body or health, guarantee for the quality of a product, fraudulent concealment of a deficiency or breach of a condition which goes to the root of the contract ("wesentliche Vertragspflichten"). However, claims arising from a breach of a condition which goes to the root of the foreseeable damage which is intrinsic to the contract, unless caused by intent or gross negligence or based on mandatory liability for injury of life, body or health. The above provisions do not imply a change in the burden of proof to your detriment.

It is not permissible to transfer or copy these Application Examples or excerpts thereof without express authorization from Siemens Industry Sector.

# **Table of Contents**

| Warr | anty and                               | Liability                                                                                                    | 4                                            |
|------|----------------------------------------|----------------------------------------------------------------------------------------------------|----------------------------------------------|
| 1    | Applicat                               | tion of the Library                                                                                                    | 6                                            |
| 2    | Library                                | Overview                                                                                                    | 8                                            |
|      | 2.1<br>2.2<br>2.2.1<br>2.2.2<br>2.3    | Program blocks<br>Library resources<br>Main memory requirements<br>Local data storage requirement<br>Hardware/software requirements for this library                                                                       | 8<br>. 10<br>. 10<br>. 11<br>. 12            |
| 3    | Working                                | g with the Library                                                                                                    | . 14                                         |
|      | 3.1<br>3.2<br>3.3<br>3.4<br>3.5<br>3.6 | Integrating the library into STEP 7 V5.5<br>Using library blocks<br>The "SMS_PARAM" global data block<br>Registration process of the modem MD720-3<br>Configuration of the serial CPs<br>Checking and updating the library | . 14<br>. 14<br>. 17<br>. 19<br>. 20<br>. 20 |
| 4    | Interfac                               | e Description of the Library                                                                                                    | . 22                                         |
|      | 4.1<br>4.2<br>4.3                      | Significance of the individual parameters<br>Functional Diagrams<br>STATUS output of the "SMS_sr_xxx" function block                                                                                                    | . 23<br>. 25<br>. 27                         |
| 5    | Links &                                | Literature                                                                                                    | . 28                                         |
| 6    | History.                               |                                                                                                    | . 28                                         |

# 1 Application of the Library

#### Overview

With the help of this library an S7-300/S7-400 station or an ET200S station with 1SI module can send and receive any amount of messages (for example, message concerning your plant state) through SMS message via the GSM modem MD720-3 to a GSM capable mobile end device.

This document contains the description for the downloadable library.

In any case, the documents listed in Table 5-1 are recommended as accompanying literature.

#### Scope of validity of the library V2.0

- STEP 7 V5.5
- S7-300/400/ ET 200S Station
- GPRS/GSM Modem MD720-3

#### Schematic layout

The following figure gives a schematic overview of the most important components of the solution:

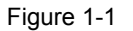

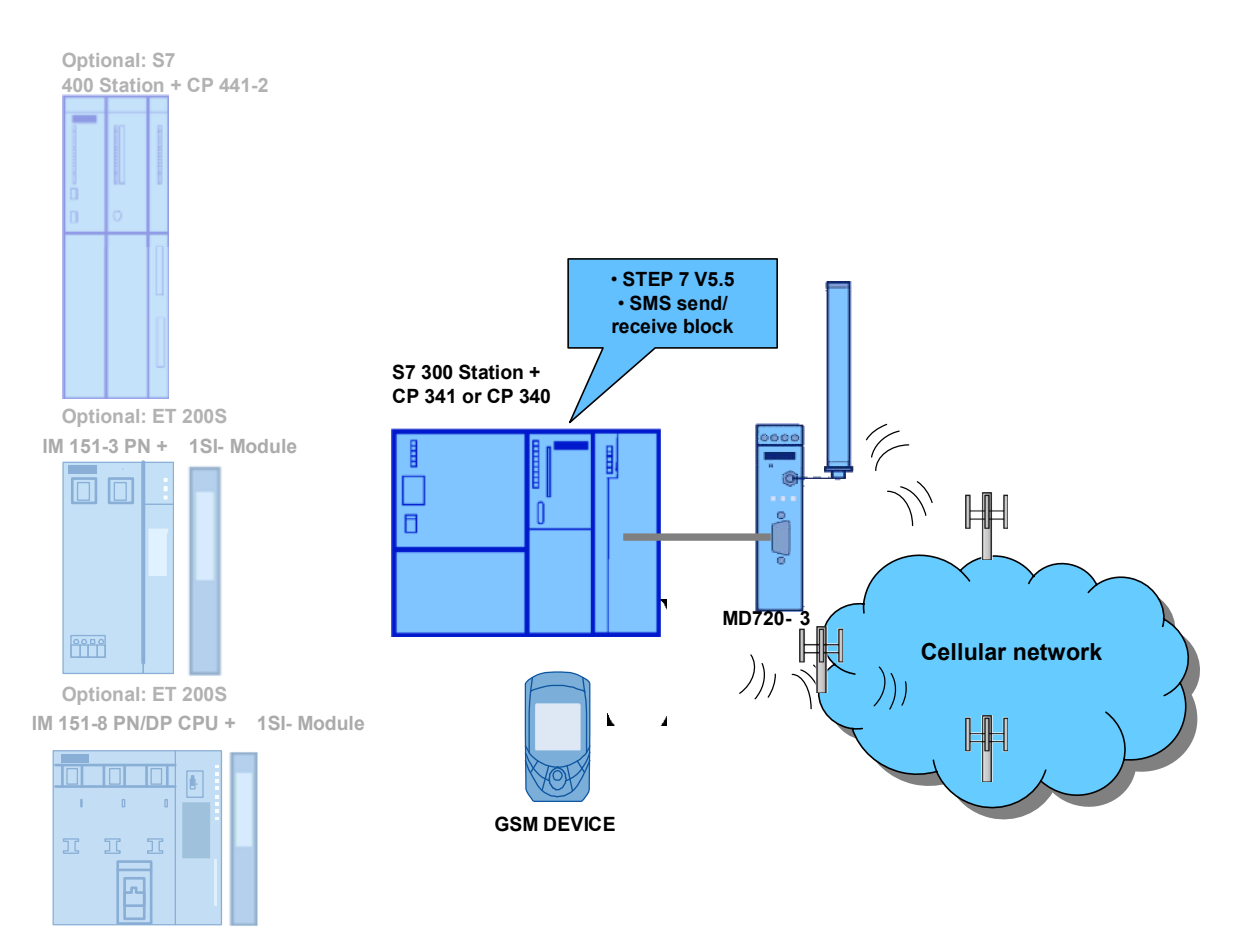

#### Scope of "Sending and receiving test messages"

The figure below shows a schematic illustration of the functionality of this solution:

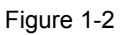

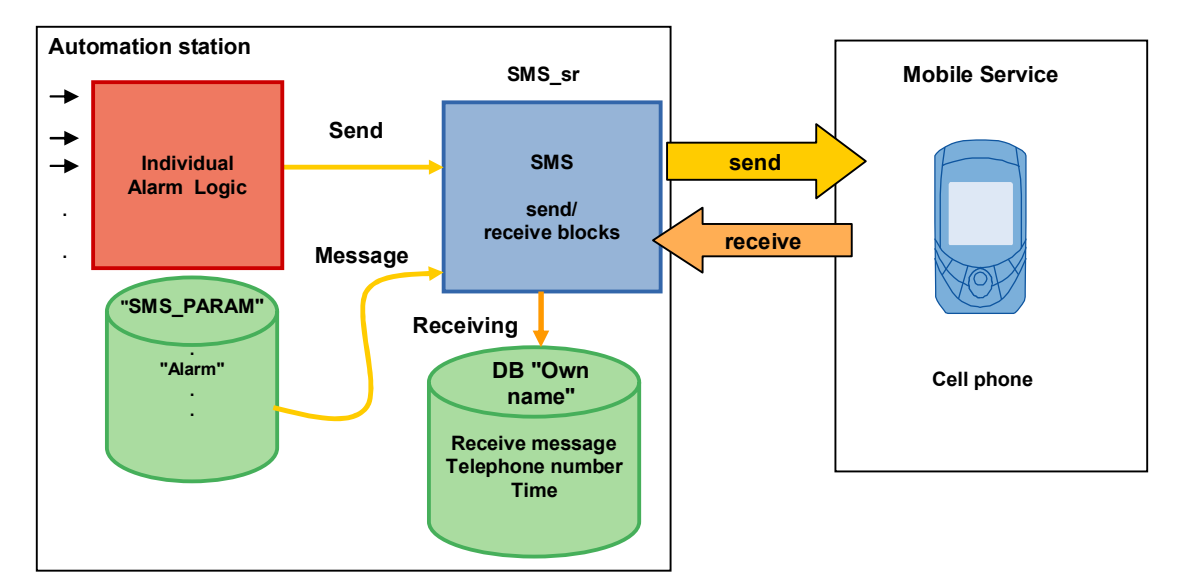

# 2 Library Overview

## 2.1 Program blocks

#### Overview

For the data exchange between S7-CPU, communication processor and GSM modem, different blocks are required, depending on the CP type and S7-CPU family.

#### Content of the "SMS\_SR\_Library" library

The table below shows what blocks you have to insert for what hardware. Table 2-1

| S7-Station                               | СР          | Program block                                                                | Object name                                                                    |
|------------------------------------------|-------------|------------------------------------------------------------------------------|--------------------------------------------------------------------------------|
| S7- 300                                  | CP 340      | Function blocks:<br>SMS_sr_CP_340<br>P_RCV<br>P_SEND                         | [FB18]<br>[FB2]<br>[FB3]                                                       |
|                                          |             | Global data block:<br>SMS_PARAM                                              | [DB11]                                                                         |
|                                          |             | Variable table: VAT_CP340                                                    | VAT_CP340                                                                      |
|                                          | CP 341      | Function blocks:<br>SMS_sr_CP_341<br>P_RCV_RK<br>P_SND_RK                    | [FB18]<br>[FB7]<br>[FB8]                                                       |
|                                          |             | Global data block:<br>SMS_PARAM                                              | [DB11]                                                                         |
|                                          |             | Variable table: VAT_CP341                                                    | VAT_CP341                                                                      |
| S7- 400                                  | CP 441      | Function block:<br>SMS_sr_CP_441<br>System function blocks:<br>BRCV<br>BSEND | [FB18]<br>[SFB13]<br>[SFB12]                                                   |
|                                          |             | Global data block:<br>SMS_PARAM                                              | [DB11]                                                                         |
|                                          |             | Variable table: VAT_CP441                                                    | VAT_CP441                                                                      |
| ET 200S<br>IM 151-3 PN<br>or<br>IM 151-8 | ET 200S_1SI | Function blocks:<br>SMS_sr_ET_200S<br>S_RECV_SI<br>S_SEND_SI                 | [FB18]<br>[FB2]<br>[FB3]                                                       |
| PN/DP CPU                                |             | Global data block:<br>SMS_PARAM                                              |                                                                                |
|                                          |             | Variable table:<br>VAT_ET200S_1SI                                            | VAT_ET200S_1SI                                                                 |
| Blocks used in all stations              |             | IEC functions                                                                | FC2, FC10, FC11,<br>FC17, FC20, FC21,<br>FC26, FC29, FC32,<br>FC38, FC91, SFB4 |

#### **Call environment**

The SMS block (SMS\_sr\_xxx) must be called cyclic. It can be called in the OB1 or as an alternative in an interrupt OB.

We recommend the use of the OB35 (100ms) interrupt. A time interval larger than 200ms cannot be used due to the time monitoring of 30 sec during the configuration of the modem or the send process.

A detailed application example for the use of the SMS block can be found on the HTML page from which you downloaded this document.

## 2.2 Library resources

#### 2.2.1 Main memory requirements

#### CP 340

The size of all program blocks in the main memory is approx. 15.5 Kbytes. They are composed as follows:

Table 2-2

| Symbolic name    | Object name                                                           | Size in main memory |
|------------------|-----------------------------------------------------------------------|---------------------|
| SMS_sr_CP_340    | FB18                                                                  | 7.834 Kbytes        |
| P_SEND           | FB3                                                                   | 1.59 Kbytes         |
| P_RCV            | FB2                                                                   | 1.9 Kbytes          |
| SMS_PARAM        | DB11                                                                  | 0.468 Kbytes        |
| Called functions | FC2, FC10, FC11, FC17,<br>FC20, FC21, FC26, FC29,<br>FC32, FC38, FC91 | 3.54 Kbytes         |

#### CP 341

The size of all program blocks in the main memory is approx. 18 Kbytes. They are composed as follows:

Table 2-3

| Symbolic name    | Object name                                                           | Size in main memory |
|------------------|-----------------------------------------------------------------------|---------------------|
| SMS_sr_CP_341    | FB18                                                                  | 7.838 Kbytes        |
| P_SND_RK         | FB8                                                                   | 2.9 Kbytes          |
| P_RCV_RK         | FB7                                                                   | 3.144 Kbytes        |
| SMS_PARAM        | DB11                                                                  | 0.468 Kbytes        |
| Called functions | FC2, FC10, FC11, FC17,<br>FC20, FC21, FC26, FC29,<br>FC32, FC38, FC91 | 3.54 Kbytes         |

#### CP 441

The size of all program blocks in the main memory is approx. 12 Kbytes. They are composed as follows:

| Symbolic name    | Object name                                                           | Size in main memory |
|------------------|-----------------------------------------------------------------------|---------------------|
| SMS_sr_CP_441    | FB18                                                                  | 7.762 Kbytes        |
| B_SEND           | SFB12                                                                 |                     |
| B_RCV            | SFB13                                                                 |                     |
| SMS_PARAM        | DB11                                                                  | 0.468 Kbytes        |
| Called functions | FC2, FC10, FC11, FC17,<br>FC20, FC21, FC26, FC29,<br>FC32, FC38, FC91 | 3.54 Kbytes         |

#### ET 200S\_1SI Standard (alternatively: IM151-8 PN/ DP CPU)

The size of all program blocks in the main memory is approx. 17 Kbytes. They are composed as follows:

| Symbolic name    | Object name                                                           | Size in main memory |
|------------------|-----------------------------------------------------------------------|---------------------|
| SMS_sr_ET_200S   | FB18                                                                  | 7.838 Kbytes        |
| S_SEND_SI        | FB3                                                                   | 2.604 Kbytes        |
| S_RECV_SI        | FB2                                                                   | 2.4 Kbytes          |
| SMS_PARAM        | DB11                                                                  | 0.468 Kbytes        |
| Called functions | FC2, FC10, FC11, FC17,<br>FC20, FC21, FC26, FC29,<br>FC32, FC38, FC91 | 3.54 Kbytes         |

Table 2-5

**Note** The required main memory for calling the "SMS\_sr\_CPxxx" function data block varies depending on the length of the input parameters.

#### 2.2.2 Local data storage requirement

| Symbolic name  | Object name | Local data |
|----------------|-------------|------------|
| SMS_sr_CP_340  | FB18        | 60 bytes   |
| SMS_sr_CP_341  | FB18        | 60 bytes   |
| SMS_sr_CP_441  | FB18        | 62 bytes   |
| SMS_sr_ET_200S | FB18        | 60 bytes   |

# 2.3 Hardware/software requirements for this library

The following hardware and software components are the minimum requirement for operating the library.

#### Hardware

#### CP 341/ CP 340

Table 2-7

| No. | Order no.                                              | No. | Component                                                |
|-----|--------------------------------------------------------|-----|----------------------------------------------------------|
| 1.  | 6ES7341-1AH01-0AE0 alternatively<br>6ES7340-1AH02-0AE0 | 1   | Alternatively CP 341<br>CP 340                           |
| 2.  | 6ES7 901-0BF00-0AA0                                    | 1   | MPI connecting cable to load the<br>project into the CPU |

#### CP 441-2

Table 2-8

| No. | Order no.                              | No. | Component                                                |
|-----|----------------------------------------|-----|----------------------------------------------------------|
| 1.  | 6ES7441-2AA04-0AE0 alternatively       | 1   | CP 441-2                                                 |
|     | • 6ES7441-2AA05-0AE0                   |     |                                                          |
|     | <ul> <li>6ES7441-1AA04-0AE0</li> </ul> |     |                                                          |
|     | <ul> <li>6ES7441-1AA05-0AE0</li> </ul> |     |                                                          |
| 2.  | 6ES7 901-0BF00-0AA0                    | 1   | MPI connecting cable to load the<br>project into the CPU |

#### ET 200S\_1SI

| No. | Order no.                                                 | No. | Component                                                     |
|-----|-----------------------------------------------------------|-----|---------------------------------------------------------------|
| 1.  | 6ES7151-3AA20-0AB0<br>alternatively<br>6ES7151-3AB01-0AB0 | 1   | IM151-3 PN STANDARD interface<br>module<br>IM151-8 PN/ DP CPU |
| 2.  | 6ES7138-4DF01-0AB0                                        | 1   | ET 200S 1SI 3964/ASCII                                        |
| 3.  | 6ES7193-4CB20-0AA0                                        | 1   | ET 200S, Terminal module<br>TM E15S24-01                      |
| 4.  | 6ES7193-4CD20-0AA0                                        | 1   | ET 200S, terminal module<br>TM-P15S23-A0                      |
| 5.  | 6XV1 850-2GH60                                            | 2   | Industrial Ethernet Twisted Pair cable                        |
| 6.  | 6ES7972-0BA12-0XA0                                        | 1   | Bus connector                                                 |

#### **GSM** components

The components are the same for all groups.

Table 2-10

| No. | Order no.     | No. | Component               |
|-----|---------------|-----|-------------------------|
| 1.  | 6NH9720-3AA00 | 1   | MD720-3                 |
| 2.  | 6NH9860-1AA00 | 1   | GSM antenna             |
| 3.  |               | 2   | SIM card                |
| 4.  |               | 1   | Serial 9 pole 1:1 cable |

# CAUTION Do not send SMS messages containing the letter combination 'ERROR' or 'OK', since these are evaluated in MD720-3 and could cause faulty behavior when sent from MD720-3 to the communication module.

#### Configuration software and tools

The configuration tools are the same for all groups.

| No. | Order no.                                                                                                    | No. | Component    |
|-----|----------------------------------------------------------------------------------------------------|-----|--------------|
| 1.  | 6ES7810-4CC10-0YA5                                                                                               | 1   | STEP 7 V5.5  |
| 2.  | This CD is delivered with the serial CPs and contains the hardware configuration of STEP 7 as well as handbooks. | 1   | S7-PTP_PARAM |

# **3** Working with the Library

## 3.1 Integrating the library into STEP 7 V5.5

In order to use the previously described library functions, they have to be integrated into the configuration software first. The necessary steps are shown in the following table.

| Step | Instruction                                                                                                    |                                                                                                    |   |   |  |
|------|----------------------------------------------------------------------------------------------------|----------------------------------------------------------------------------------------------------|---|---|--|
| 1.   | The library is available on the HTML page where you loaded this document. Save the <b>SMS_SR_Library.zip</b> library to your hard disk.                                                                                                    |                                                                                                    |   |   |  |
| 2.   | Open the <b>SIMATIC MANAGER</b> and unzip the STEP 7 <b>SMS_SR_Library.zip</b> library.                                                                                                    |                                                                                                    |   |   |  |
|      | File -> Retrieve                                                                                                    |                                                                                                    |   |   |  |
| 3.   | From now on, the library is available under "Libraries".                                                                                                    |                                                                                                    |   |   |  |
|      | Open Project User projects Libraries Sample projects Multiprojects                                                                                                    |                                                                                                    | × | 1 |  |
|      | Name Storage path                                                                                                    |                                                                                                    | ^ |   |  |
|      | C:\Program Files\Siemens\Step7\ Redundant ID CGP V40 C:\Program Files\Siemens\Step7\ Redundant ID CGP V40 C:\Program Files\Siemens\Step7\ Redundant ID MGP V31 C:\Program Files\Siemens\Step7\ SIMATIC_NET_CP C:\Program Files\Siemens\Step7\ Simons\Step7\ Simons\Step7\ S | IS7libs\CP_PtP<br>IS7libs\red_io_1<br>IS7libs\red_io51<br>IS7libs\red_io_0<br>IS7libs\simation<br>IS7Proj\Librar_1 |   |   |  |

## 3.2 Using library blocks

Table 3-2

| Step                                                                                                    | Instruction                                                                                                 |                                                      |                               |                                                               |
|----------------------------------------------------------------------------------------------------|----------------------------------------------------------------------------------------------------|------------------------------------------------------|-------------------------------|---------------------------------------------------------------|
| 1.                                                                                                    | Open an already existing STEP 7 project .                                                                   |                                                      |                               |                                                               |
| 2.                                                                                                    | Open the CP folder you are using in your project in the <b>Library</b> .                                    |                                                      |                               | S7Proi/SMS_SR_L                                               |
| Image: Section of the section of the section of t |                                                                                                    |                                                      | )<br>2- 🖽 🏢   🏝   < No Filter | > <u>F</u>                                                    |
|                                                                                                    | SMS_SR_Library     SMS_SR_Library     Dr_340     Sm CF_341     Sm CF_341     Sm CF_441-2     Sm FT 200S_151 | Dbject name<br>D Quellen<br>D Bausteine<br>D Symbole | Symbold name                  | Type<br>Source Fulder<br>Elock Folder Offline<br>Symbol table |

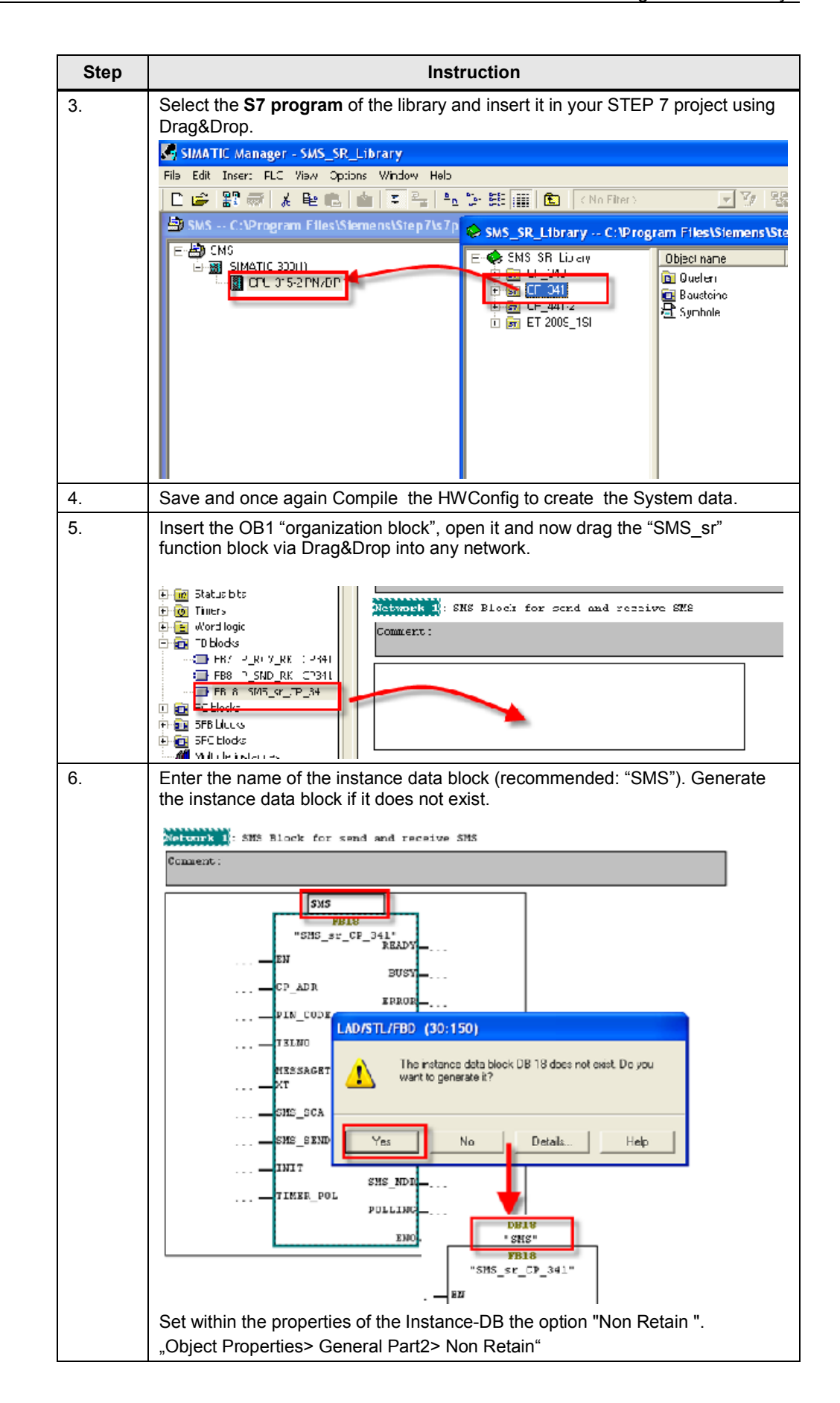

| Step | Instruction                                                                                                    |  |  |  |
|------|----------------------------------------------------------------------------------------------------|--|--|--|
| 6.   | Assign all formal parameters with values of your choice. The values can to be stored in any data block (e.g. "SMS_PARAM"). |  |  |  |
|      | DB18<br>"SMS"<br>FB18<br>"SMS_sr_CP_341"<br>READY<br><br>EN<br>EN<br>EN<br>EN<br>EN<br>EN<br>EN<br>EN<br>EN<br>EN          |  |  |  |
|      | "SMS_PARAM". PIN                                                                                                    |  |  |  |
|      | 🕀 🕀 SMS_Data DB 1 DB 1 🔥                                                                                                   |  |  |  |
|      | 🕀 🔀 SMS_PARAM DB 11 DB 11 SMS Parameter                                                                                    |  |  |  |
|      | 🔄 SMS_PARAM.PIN String[6] DB 11 PIN Number                                                                                 |  |  |  |
|      | SMS_PARAM.REC String[170] DB 11 incoming Message                                                                           |  |  |  |
|      | SMS_PARAM.REC String[24] DB 11 Telefonnumber the                                                                           |  |  |  |
|      | SMS_PARAM.Sms String[24] DB 11 Service center add                                                                          |  |  |  |
|      | SMS_PARAM.SMS String[160] DB 11 SMS_Message                                                                                |  |  |  |
|      | SMS_PARAM.TELNO String[24] DB 11 Telefonnumber                                                                             |  |  |  |
|      |                                                                                                    |  |  |  |
|      | Save the OB1 "organization block" and load the STEP 7 Project.                                                             |  |  |  |

## 3.3 The "SMS\_PARAM" global data block

The following data records are stored in the "SMS\_PARAM" global DB.

- Modem parameters
   Send data
- Receive data
- Timer for receive polling

#### Figure 3-1 Data view in DB SMS\_PARAM

| Address | Name          | Туре           | Initial value                           | Actual value                   |
|---------|---------------|----------------|-----------------------------------------|--------------------------------|
| 0.0     | PIN           | STRING[10]     | сс. — — — — — — — — — — — — — — — — — — | 'xxxx\$R'                      |
| 12.0    | TELNO         | STRING [ 24 ]  | 11                                      | '"+49xxxxxxxxx*\$R'            |
| 38.0    | SMS_TEXT      | STRING [ 160 ] | 10.<br>                                 | 'Point to Point Communication' |
| 200.0   | RECV_Message  | STRING [ 170 ] | сс.<br>                                 |                                |
| 372.0   | RECV_TELNO    | STRING [ 24 ]  |                                         | 1.1                            |
| 398.0   | RECV_Date     | DATE_AND_TIME  | DT#90-1-1-0:0:0.000                     | DT#90-1-1-0:0:0.000            |
| 406.0   | Sms_csa       | STRING [ 24 ]  | 10                                      | '"+49xxxxxxxxx"\$R'            |
| 432.0   | Timer_Polling | TIME           | T#1H                                    | T#1M                           |

You can also store these data records in other data blocks for your solution. At the time of **Initialization** the following modem parameters are sent to the modem:

- PIN (PIN number)
- Sms\_csa (number of the provider's service center)

During the **send process** the following values are sent to the modem:

- variable TELNO (STRING[24]) and
- variable SMS\_TEXT (STRING[160]).

The receive buffer of the GSM modem is polled at regular intervals. The time value is determined by the value of the Timer\_Polling parameter (in this configuration 1 minute). When **receiving** a new message, the "RECV\_MESSAGE", "RECV\_TELNO" and "RECV\_DATETIME" information contained in the message is stored in the area of the receive data. The user must provide, immediately after setting the SMS\_NDR bit, to secure that data.

**Note** The initialization, the Polling process and each send process is time monitored through the internal timer. An error is output if the two processes are not successfully completed within the monitored time.

TIMER\_INIT default value : 30 sec TIMER\_CHECK default value : 10 sec TIMER-SEND default value : 15 sec

If you want to change the times, you can enter the values directly in the instance data block of the SMS\_sr\_xxx block (see figure 3-2).

Figure 3-2 Data view monitoring timer in DB "SMS\_sr\_xxx"

| TIMER_INIT  | TIME | T#30S | T#30S |
|-------------|------|-------|-------|
| TIMER_SEND  | TIME | T#15S | T#15S |
| TIMER_CHECK | TIME | T#10S | T#10S |

## 3.4 Registration process of the modem MD720-3

The modem automatically logs onto the provider's GSM network, provided the **PIN** number of the inserted SIM card was validated. The table below shows this process on the basis of the diagnostic LEDs on the modem.

| T | ab | le | 3- | -3 |
|---|----|----|----|----|
|   |    |    |    |    |

| No. | Principle of operation                                                                                                    | Screenshot |
|-----|----------------------------------------------------------------------------------------------------|------------|
| 1.  | After applying the power supply voltage, the S and C LEDs will each flash cyclically every second or once every two seconds. |            |
| 2.  | If the initialization was triggered, the modem will check<br>the parameters.<br>LED S flashes cyclically once every second.  |            |
| 3.  | The modem tries to establish a GSM connection.<br>LED Q flashes cyclically once every second.                                |            |
| 4.  | LED lights up continuously<br>The modem successfully logs into the provider's GSM<br>network.                                | s q C      |

**Note** The modem has to be in command phase for SMS operation (accepts AT commands). If this is not the case (e.g. due to modem in GPRS operation), the modem has to be reset to factory settings first.

### 3.5 Configuration of the serial CPs

All serial CPs in this library use the ASCII driver. This makes it possible to send or receive AT commands and plain text code through the interface.

The ASCII driver has to be configured with the following properties (also see application description chapter 5.1.4 Configuration of serial CPs):

- Transmission rate 9600 bit/s
- Data bits 8
- Stop bits 1
- No parity check none

### 3.6 Checking and updating the library

The following instruction shows you how to check the library version and how you update it, if necessary.

Table 3-4

| Step | Instruction                                                                                                    |  |  |
|------|----------------------------------------------------------------------------------------------------|--|--|
| 1.   | <ul> <li>Execute the following steps for each element of the library.</li> <li>Right-click the function or the data block and select the "Object Properties" option in the context menu.</li> <li>In the displayed "Properties" window select the "General - Part 2" menu.</li> <li>Compare the current version number in the "Version" output field with the latest status from the Service&amp;Support portal.</li> </ul>                                                                                                    |  |  |
| 2.   | B OE     CYCL DC     FDE       B OE     CYCL DC     FDE       B OE     CYCL DC     FDE       B OE     CYCL DC     FDE       B OE     CYCL DC     FDE       B OE     CYCL DC     CPE       B OE     CYCL DC     CPE       B OE     CYCL DC     CPE       B OE     SALEUR, DE     St       B OE     SALEUR, DE     St       B FDE     DONCAL     Crean Dolect       C TO C     CO CTING     CA     CUH+ 1       C TO C     CO CTING     CA     CUH+ 2       C TO C     CO CTING     CA     CUH+ 2       D FD O     SALE     Color     CA       S FDO     SALE     Color     CA       D FD O     SALE     Color     CA       B FDE     COLOR     CA     CUH+ 2       C COLOR     FIL     DE     CA       B FDO     SALE     Color     CA       B FDE     COLOR     CA     CUH+ 2       B FDO     CA     CH     CA       B FDO     SALE     CA     CUH+ 2       B FDO     SALE     CA     CUH+ 2       B FDO     SALE     CA       B FDO <t< th=""></t<> |  |  |
| 3.   | If you wish to update the library, add the most current library now, as described under chapter 3.1.                                                                                                    |  |  |

**Note** If you use an S 7-400 you also must configure and load NetPro. Select **Lokale ID 1000**. This ID is used by the cp send and cp rec (con id).

| Step | Instruction                                                                                                    |  |  |
|------|----------------------------------------------------------------------------------------------------|--|--|
| 4.   | Delete all relevant elements in the "Blocks" folder.                                                                                                    |  |  |
|      | Do not delete the function block call in OB1.                                                                                                    |  |  |
|      | DB18       FB7 P_RCV_RK C       FB8 9_SM0_RK C       FB8 9_SM0_RK C       FB8 SMS_ST_SO:       FB8 SMS_ST_SO:       FB8 SMS_SO:       FB8 SMS_SO:       FB8 SMS_SO:       FB8 SMS_SO:       FB8 SMS_SO:       FB8 SMS_SO:       FB8 SMS_SO:       FB8 SMS_SO:       FB8 SMS_SO:       FB8 SMS_SO:       FB8 SMS_SO:       FB8 SMS_ |  |  |
| 5.   | Add the new elements of the library as described in chapter 0 up to step no. 4.                                                                                                    |  |  |
| 6.   | The updated block elements have now been added. However, the original call of the "SMS_sr" function block still indicates a missing instance data block.                                                                                                    |  |  |
| 7.   | Check the accesses and update them.                                                                                                    |  |  |
| 0    | File-> Check and Update Accesses<br>This is where you check all operands for type compatibility and if there is an error, have them highlighted in red. All instance DBs are updated or are newly created.                                                                                                    |  |  |
| 8.   | The library update is now completed.                                                                                                    |  |  |

# 4 Interface Description of the Library

The SMS block is a configurable function block. All information that this block requires is transferred to the parameter during the call. The following picture shows the logical grouping of the block parameters.

Figure 4-1

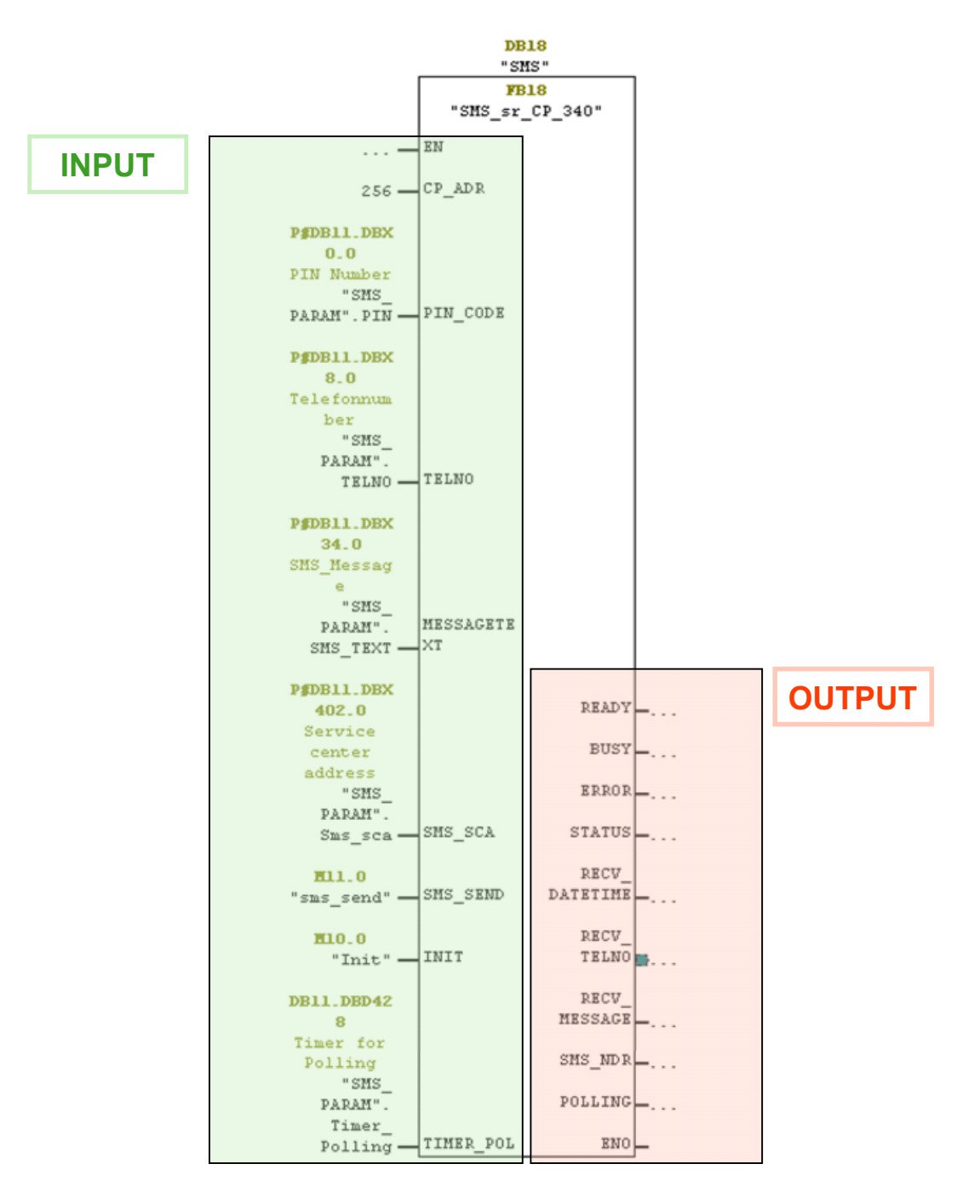

# 4.1 Significance of the individual parameters

Table 4-1

| Name        | Data type   | Description/note                                                                                                    |
|-------------|-------------|----------------------------------------------------------------------------------------------------|
| CP_ADR      | INT         | Logic address of the CPs (hardware configuration).                                                                                                    |
| PIN_CODE    | STRING[6]   | <ul> <li>PIN number of the SIM card inserted in the modem</li> <li>Example: 'xxxx\$R' &gt; '1234\$R'</li> <li>Make sure that you only replace the pin number (xxxx).<br/>The "\$R" control character must not be deleted!</li> </ul>                                                                                                    |
| TELNO       | STRING[24]  | <ul> <li>Receiver's telephone number of the device to which the SMS is to be sent</li> <li>Example: ""+49xxxxxxxx"\$R', ""+49123456789"\$R'</li> <li>Make sure that you only replace the telephone number (+49xxxxxxxx). The "\$R" control character and the quotation marks must not be deleted!</li> <li>Permissible value: Maximum 24 characters</li> </ul>                                                                                        |
| MESSAGETEXT | STRING[160] | <ul> <li>Content of the SMS which is to be sent</li> <li>Maximum text length: 159 characters (without quotation marks).</li> <li>Example: "Point to Point Communication'</li> </ul>                                                                                                    |
| SMS_SCA     | STRING[24]  | <ul> <li>Enter the short message center of your provider here</li> <li>Example: '"+49xxxxxxxx"\$R' &gt; '"+49123456789"\$R'</li> <li>Make sure that you only replace the telephone number (+49xxxxxxxx). The "\$R" control character and the quotation marks must not be deleted!</li> <li>Permissible value: Maximum 24 characters</li> <li>List (e.g. for Germany):<br/>http://www.telespiegel.de/html/sms-kurzmitteilungszentralen.html</li> </ul> |
| EN          | BOOL        | • CALL_FB is executed if EN = 1. (Only relevant in the FUP and KOP view)                                                                                                    |
| INIT        | BOOL        | <ul> <li>Enables the initialization process</li> <li>Only responses to a positive edge</li> <li>all Messages stored at the modem are deleted</li> </ul>                                                                                                    |

| Name          | Data type   | Description/note                                                                                                    |
|---------------|-------------|----------------------------------------------------------------------------------------------------|
| SMS_SEND      | BOOL        | Starts the send process                                                                                                    |
|               |             | Only responses to a positive edge                                                                                                    |
| TIMER_POL     | TIME        | Timer for receive polling                                                                                                    |
|               |             | Once this timer has elapsed, the polling of the received data is triggered                                                                                                    |
|               |             | • Once this timer has elapsed, but a sending process is just active, the received SMS are collected at the next cycle                                                                      |
|               |             | <ul> <li>Permissible value: You can enter any time value in<br/>S7 format, e.g.: T#1M</li> </ul>                                                                                           |
| SMS_NDR       | BOOL        | Signals the receipt of an SMS                                                                                                    |
|               |             | The RECV_DATETIME, RECV_TELNO and<br>RECV_MESSAGE parameters are only valid after<br>setting this output. The user must provide,<br>immediately after setting this bit to secure that data |
|               |             | Only true for one TRUE cycle                                                                                                    |
| POLLING       | BOOL        | Shows that the polling of the receive buffer of the modems is enabled                                                                                                    |
| READY         | BOOL        | An SMS can only be send or received at TRUE                                                                                                    |
|               |             | <ul> <li>If the initialization was completed successful,<br/>"READY" is set to TRUE</li> </ul>                                                                                             |
|               |             | • Set to FALSE if the "SMS_sr_xxx" block is busy with                                                                                                    |
|               |             | <ul> <li>the initialization of the modem</li> </ul>                                                                                                    |
|               |             | - the send process                                                                                                    |
|               |             | - the receive polling                                                                                                    |
| BUSY          | BOOL        | Set to TRUE if the "SMS_sr_xxx" block is busy with                                                                                                    |
|               |             | - the initialization of the modem                                                                                                    |
|               |             | - the polling                                                                                                    |
|               |             | Takes on the EALSE state as soon as the above                                                                                                    |
|               |             | processes have ended                                                                                                    |
| ERROR         | BOOL        | Gives feedback if an error occurs during the<br>processing of a routine                                                                                                    |
|               |             | Stays TRUE until initialization is triggered again by INIT                                                                                                    |
|               |             | Default value: FALSE                                                                                                    |
| STATUS        | WORD        | <ul> <li>returns the status to be able to localize the cause of<br/>the error if ERROR = TRUE</li> <li>(See chapter 4.3)</li> </ul>                                                        |
| RECV DATETIME |             | Time stamp of the received SMS                                                                                                    |
|               | ME          |                                                                                                    |
| RECV_TELNO    | STRING[24]  | Sender telephone number                                                                                                    |
| RECV_MESSAGE  | STRING[170] | Message of the receive SMS                                                                                                    |
| ENO           | BOOL        | If the FB 18 ("SMS_sr_CPxxx") is processed correctly,<br>ENO = 1                                                                                                    |
|               |             | (Only relevant in FUP and KOP view)                                                                                                    |

### 4.2 Functional Diagrams

The following functional diagrams show the graphic display of the functional sequence of the FB18 "SMS\_sr\_CPxxx" function block.

#### Functional diagram of a send process

Figure 4-2

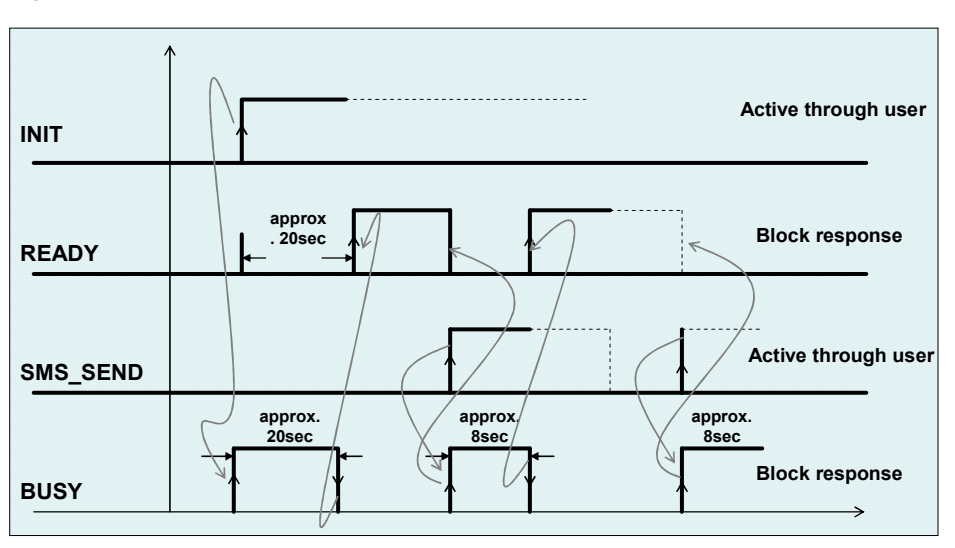

#### Functional diagram of a receive process

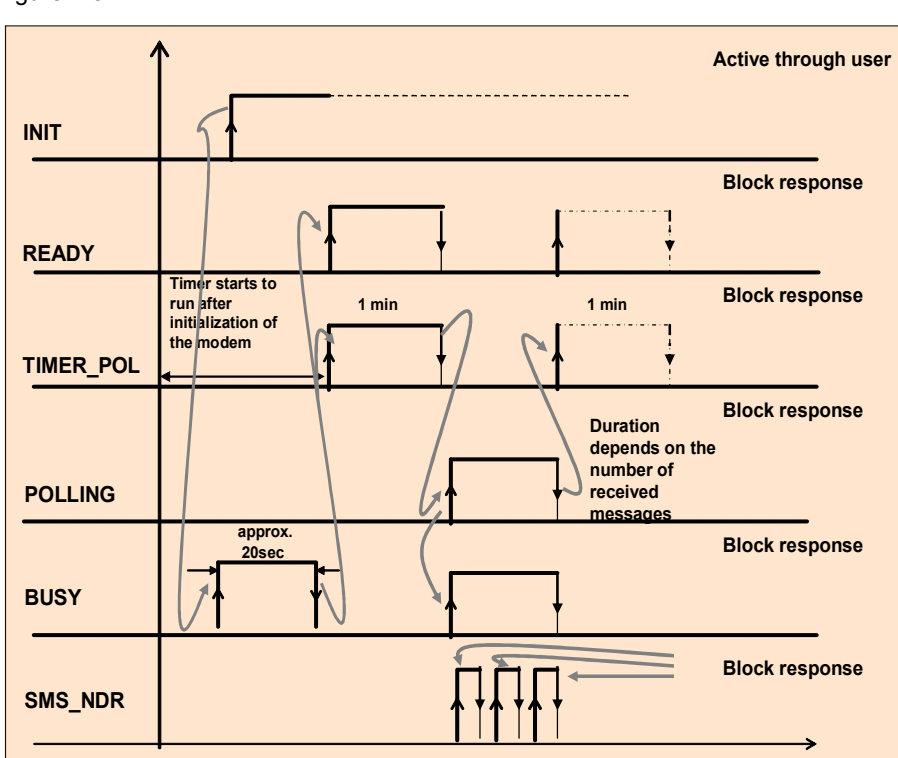

Figure 4-3

#### Functional diagram of an error state

The following figure shows an example of an error that can occur during initialization, for example, because the PIN number could not be transferred to the modem.

Figure 4-4

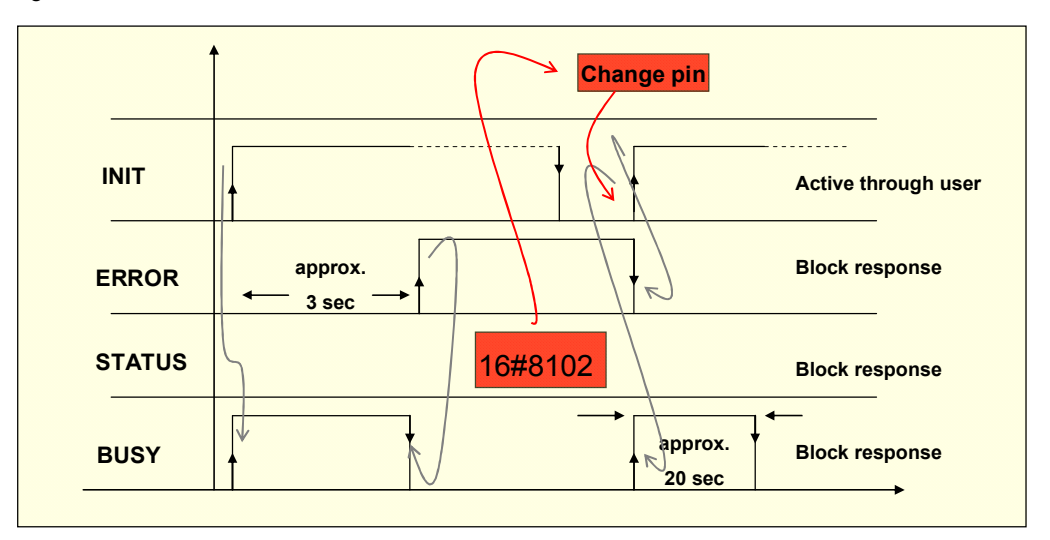

# 4.3 STATUS output of the "SMS\_sr\_xxx" function block

The FB "SMS\_sr\_xxx" function block has a STATUS output for error diagnostics. By reading the STATUS output of the function block, you will receive statements to logical errors and to error messages that may occur during the transfer between communication processors and GSM modem.

| State   | Meaning                                                                                                    | Support/Remark                                                                                                    |
|---------|----------------------------------------------------------------------------------------------------|----------------------------------------------------------------------------------------------------|
| 16#8101 | <ul> <li>The watchdog timer has expired during the initialization of the modem because:</li> <li>1. the number of the short message center is incorrect</li> <li>2. the communication between controller and modem interrupted during initialization</li> </ul> | <ul> <li>Check and change the<br/>number of the short<br/>message center</li> <li>Check cable between<br/>controller and modem</li> <li>Restart initialization</li> </ul>                              |
| 16#8102 | Incorrect PIN                                                                                                    | <ul><li>Check and change PIN</li><li>Restart initialization</li></ul>                                                                                                    |
| 16#8103 | Modem could not be switched to text mode.                                                                                                    | Restart initialization                                                                                                    |
| 16#8104 | The SMS indicators could not be transferred.                                                                                                    | Restart initialization                                                                                                    |
| 16#8105 | The storage period of the SMS could not be transferred to the modem.                                                                                                    | Restart initialization                                                                                                    |
| 16#8106 | <ul> <li>The watchdog timer has elapsed during the send process because:</li> <li>1. the telephone number of the receiver is wrong</li> <li>2. the communication between controller and modem interrupted during the send process</li> </ul>                    | <ul> <li>Check parameters and if<br/>necessary change them<br/>(telephone number of the<br/>receiver)</li> <li>Check cable between<br/>controller and modem</li> <li>Restart initialization</li> </ul> |
| 16#8107 | The previous job is not yet<br>completed. (You have started a new<br>send process, although BUSY was<br>still active)                                                                                                    | Restart initialization                                                                                                    |
| 16#8108 | Error when reading the SMS message.                                                                                                    | Restart initialization                                                                                                    |
| 16#8109 | The modem has to be initialized.<br>(This error occurs when the modem<br>is not yet initialized and you have<br>started a send process)                                                                                                    | Restart initialization                                                                                                    |
| 16#8110 | The watchdog timer has expired<br>during the Polling because the<br>communication between controller<br>and modem interrupted.                                                                                                    | <ul><li>Check cable between<br/>controller and modem</li><li>Restart initialization</li></ul>                                                                                                    |

Table 4-2

- **Note** Errors that do not have a 16#81xy status are CP errors. They can be read in the appropriate CP manuals (Table 5-1).
- **Note** If the support does not lead to the desired result it may be helpful to load the MD720-3 factory settings. For this purpose use a paper-clip. Press the SET button until the "C" LED lights up and then remove the paper-clip. Once booting has completed, the modem will assume the state as shown in Table 3-3 no. 1.

# 5 Links & Literature

Table 5-1

|      | Торіс                                | Link details                                              |
|------|--------------------------------------|-----------------------------------------------------------|
| \1\  | Reference to this document           | http://support.automation.siemens.com/WW/view/de/25545680 |
| \2\  | Siemens Industry Customer<br>Support | http://support.automation.siemens.com                     |
| \3\  | Manual on MD720-3                    | Available in Product Support; Entry ID: 523117745         |
| \4\  | Manual on CP 340                     | Available in Product Support; Entry ID: <u>1137332</u>    |
| \5\  | First steps with the CP 340          | Available in Product Support; Entry ID: <u>12108826</u>   |
| \6\  | Manual on CP 341                     | Available in Product Support; Entry ID: <u>1117397</u>    |
| \7\  | First steps with the CP 341          | Available in Product Support; Entry ID: <u>1188622</u>    |
| \8\  | Manual on CP 441-2                   | Available in Product Support; Entry ID: <u>1137419</u>    |
| \9\  | First steps with the CP 441-2        | Available in Product Support; Entry ID: <u>1188835</u>    |
| \10\ | SIMATIC ET 200S manual               | Available in Product Support; Entry ID: <u>9260793</u>    |

# 6 History

Table 6-1

| Version | Date       | Modification                |
|---------|------------|-----------------------------|
| V2.0    | 02.2013    | Figure 3-1 has been changed |
| V2.0    | 07.2011    | Complete revision of V1.0   |
| V1.0    | 16.07.2007 | First issue                 |